# Bijlage (verhelderende figuren)

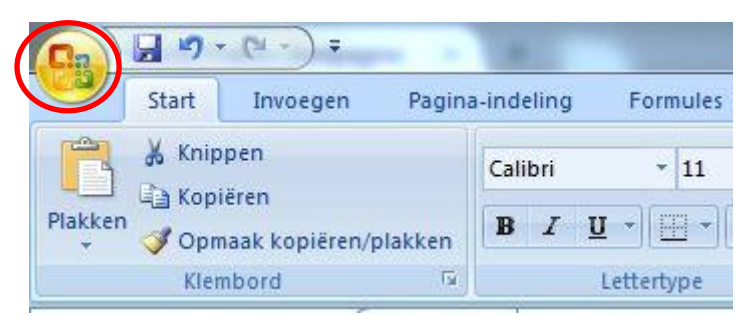

Fig 1 De Office-knop.

| Formules          | wichosoft Oncentwoegtoepassingen weergev                                                                                                    | en en beneren                                                                                                    |                                                                                                    |
|-------------------|----------------------------------------------------------------------------------------------------|----------------------------------------------------------------------------------------------------|----------------------------------------------------------------------------------------------------|
| Controle          | Invoegtoepassingen                                                                                                    |                                                                                                    |                                                                                                    |
| Opslaan           | Naam                                                                                                    | Locatie                                                                                                    | Туре                                                                                                    |
| Seavanceerd       | Actieve invoegtoepassingen voor toepassingen<br>PhantomPDF Creator COM Add-in                                                                                                    | C:\PC_ExcelAddin_x86.dll                                                                                                    | COM-invoegtoepassing                                                                                                    |
| anpassen          | Niet-actieve invoegtoepassingen voor toepassingen                                                                                                    |                                                                                                    |                                                                                                    |
| nvoegtoepassingen | Aangepaste XML-gegevens                                                                                                    | C:\\Office12\OFFRHD.DLL                                                                                                    | Documentcontrole                                                                                                    |
|                   | I Analysis ToolPak                                                                                                    | C:\Analysis\ANALYS32.XLL                                                                                                    | Excel-invoegtoepassing                                                                                                    |
| nformatiebronnen  | Datum (Lijsten met infolabels)<br>Hulpprogramma's voor de euro<br>Internet Assistant VBA<br>In-Text Citation (Cwyw Citation Recognizer)<br>Kop- en voetteksten<br>Onzichtbare inhoud<br>Persoonsnaam (Ontvangers van Outlook-e-mail)<br>Verborgen rijen en kolommen<br>Verborgen werkbladen<br>Wizard Opzoeken<br>Wizard Opzoeken<br>Wizard Voorwaardelijke som<br>Invoegtoepassingen die betrekking hebben op documente<br>Geen invoegtoepassingen die betrekking hebben op documente<br>Uitgeschakelde invoegtoepassingen voor toepassingen | C:\\Smart Tag\MOFL.DLL<br>eurotool.xlam<br>C:\12\Library\HTML.XLAM<br>C:\yw\EndNote Cwyw.dll<br>C:\\Office12\OFFRHD.DLL<br>C:\\Office12\OFFRHD.DLL<br>C:\\Office12\OFFRHD.DLL<br>C:\\Office12\OFFRHD.DLL<br>Lookup.xlam<br>sumif.xlam | Infolabel<br>Excel-invoegtoepassing<br>Excel-invoegtoepassing<br>Infolabel<br>Documentcontrole<br>Documentcontrole<br>Documentcontrole<br>Documentcontrole<br>Excel-invoegtoepassing<br>Excel-invoegtoepassing |
|                   | Invoegtoepassing: Analysis ToolPak<br>Uitgever: Microsoft Corporation<br>Locatie: C:\Program Files (x86)\Microsoft Off<br>Beschrijving: Bevat hulpprogramma's voor het an<br>Beheren: Excel-invoegtoepassingen 🗨 Start                                                                                                    | ice\Office12\Library\Analysis\ANAl<br>halyseren van statistische en techn                                                                                                    | LYS32.XLL<br>ische gegevens                                                                                                    |

Fig 2 Selecteren van de Analysis Toolpak.

| Analysis ToolPak                                                                 |        | ОК                  |
|----------------------------------------------------------------------------------|--------|---------------------|
| Analysis ToolPak - VBA<br>Hulpprogramma's voor de euro<br>Internet Assistant VBA |        | Annuleren           |
| Oplosser-invoegtoepassing<br>Wizard Opzoeken                                     |        | Bl <u>a</u> deren   |
| Wizard Voorwaardelijke som                                                       |        | Automatisering      |
|                                                                                  | Ŧ      |                     |
| nalysis ToolPak                                                                  |        |                     |
| evat hulpprogramma's voor het an                                                 | alyser | en van statistische |

Fig 3 Activeren van de Analysis Toolpak.

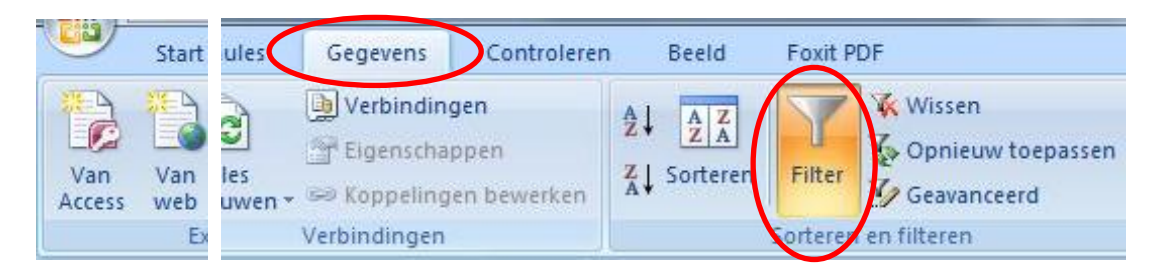

Fig 4 De "Filter" optie.

| a    | Start                    | Invoegen                  | gen Pagina-indeling       |                    | ormules | Gegevens                 | Controleren                | Beeld                        | Foxit PDF |               |
|------|--------------------------|---------------------------|---------------------------|--------------------|---------|--------------------------|----------------------------|------------------------------|-----------|---------------|
| N AC | /an Van<br>ccess web     | Van Van an<br>tekst bronn | dere Bestaa<br>en verbind | ande<br>lingen ver | Alles   | Verbinding<br>Eigenschap | pen<br>open<br>en bewerken | A<br>Z<br>Z<br>A<br>Sorteren | Filter    | ₩<br>%o<br>%o |
|      | Externe gegevens ophalen |                           |                           |                    |         | Verbindingen             | 6                          |                              | Sorterer  | n en filt     |
|      | A1                       | - (*                      | f <sub>x</sub>            | Leerling           | D       |                          |                            |                              |           |               |
| 1    | A                        | В                         | С                         | D                  | E       | F                        |                            | G                            | Н         | A.            |
| 1    | LeerlingID               | Gerlacht                  | Gewicht                   | Lengte             | Profiel | Wiskunde                 | Rappo                      | ortCijfer                    |           |               |
| Z    | 10001                    | M                         | 68                        | 188                | NG      | A                        |                            | 7,4                          |           |               |
| 3    | ID002                    | M                         | 56                        | 170                | NT      | A                        |                            | 7,0                          |           |               |
| 4    | 10000                    | 8.4                       | 60                        | 170                | NIC     | Δ.                       |                            | 6.2                          |           |               |

Fig 5 In de juiste cel staan alvorens te filteren.

|   | A1          | - (       | $f_x$     | Leerling | D         |            |                  |
|---|-------------|-----------|-----------|----------|-----------|------------|------------------|
|   | A           | В         | С         | D        | E         | F          | G                |
| 1 | LeerlingI 🔽 | Geslacl 💌 | Gewicht 🝷 | Lengte 💌 | Profiel 💌 | Viskunde 🔽 | <b>HapportCi</b> |
| 2 | ID001       | М         | 68        | 188      | NG        | А          |                  |
| 3 | ID002       | M         | 56        | 170      | NT        | Α          |                  |

Fig 6 Uitklapknopjes in het geval "Filter" actief is.

| Ca     |          | <b>1</b> ) - | (H · ) =   | EeerlingenGegevens - Microsoft Excel |        |          |       |             |        |          |      |           |                |  |  |  |  |
|--------|----------|--------------|------------|--------------------------------------|--------|----------|-------|-------------|--------|----------|------|-----------|----------------|--|--|--|--|
| 9      | St       | tart         | Invoegen   | Pagina-in                            | deling | Formule  | s G   | egevens     | Co     | ntrolere | n I  | Beeld I   | Foxit PDF      |  |  |  |  |
| Draait | abel     | Tabel        | Afbeelding | Illustraties                         | Vormen | SmartArt | Kolom | ÂV.<br>Liji | Cirkel | taaf     | Vlak | Spreiding | <b>Overige</b> |  |  |  |  |
| -      |          |              |            |                                      | *      |          | *     | *           | Ľ,     | -        | *    | *         | grafieken *    |  |  |  |  |
| T      | Tabellen |              |            | Illustrat                            |        | F9       |       |             |        |          |      |           |                |  |  |  |  |

# Fig 7 De weg naar het cirkeldiagram.

|                  | 19 · (~ · )                  | ). <del>.</del>                           | Leerling  | jenGegevens - N | Aicrosoft Excel |       |           | Haipmiddelen voor grafieken |          |        |  |  |
|------------------|------------------------------|-------------------------------------------|-----------|-----------------|-----------------|-------|-----------|-----------------------------|----------|--------|--|--|
| 9                | Start Invoe                  | gen Pagina-indeling                       | Formules  | Gegevens        | Controleren     | Beeld | Foxit PDF | Ontwerpen                   | Indeling | Opmaak |  |  |
| Ande<br>grafiekt | r<br>opslaan als<br>sjabloon | Rijen/kolommen Gegev<br>omdraaien selecte | en<br>ren |                 |                 |       |           |                             |          |        |  |  |
|                  | Туре                         | Gegevens                                  |           |                 | Grafiekindeling |       |           |                             |          |        |  |  |

Fig 8 De juiste grafiekindeling kiezen voor het cirkeldiagram.

|    | Grafiek | 4 | - (° 🤇 | f∗ gee | f een pa | ssende | titel | ) |      |          |        |                      |          |    |   |     |
|----|---------|---|--------|--------|----------|--------|-------|---|------|----------|--------|----------------------|----------|----|---|-----|
|    | А       | В | С      | U      | F        | F      | 0     | Н | L.   | J        | К      | L                    | М        | N  | 0 | Р   |
| 1  |         |   |        |        |          |        |       | ſ | r    |          |        | 3333                 |          |    |   | 3.5 |
| 2  |         | M | CM     | Α      | 0        |        |       |   | 9    |          | -      | M CM A               |          |    |   |     |
| 3  |         | M | CM     | В      | 2        |        |       |   | Grat | fiektite |        | в <sup>0%</sup> л. м | CM R     |    |   |     |
| 4  |         | M | EM     | Α      | 4        |        |       |   |      |          | 0%     | <u> </u>             | 3% / M E | AN |   |     |
| 5  |         | M | EM     | В      | 10       |        |       |   |      |          |        |                      | 69       | 6  |   |     |
| 6  |         | M | NG     | Α      | 17       |        |       |   |      |          |        |                      |          |    |   |     |
| 7  |         | M | NG     | В      | 0        |        |       |   |      |          |        |                      |          |    |   |     |
| 8  |         | M | NT     | Α      | 34       |        |       |   |      |          |        |                      | M EM B   |    |   | 2   |
| 9  |         | M | NT     | В      | 0        |        | 67    | 8 |      |          |        | $\sim$               | 15%      |    |   | 2   |
| 10 |         | v | CM     | Α      | 0        |        |       |   |      |          | M NT A |                      |          |    |   |     |
| 11 |         | v | CM     | В      | 8        |        |       |   |      |          | 51%    |                      | MINGIA   |    |   |     |
| 12 |         | v | EM     | Α      | 8        |        |       |   |      |          |        |                      | 25%      |    |   |     |
| 13 |         | v | EM     | В      | 17       |        |       |   |      |          |        |                      |          |    |   |     |
| 14 |         | v | NG     | Α      | 39       |        |       |   |      |          |        |                      | ANG B    |    |   |     |
| 15 |         | v | NG     | В      | 1        |        |       |   |      |          |        |                      | 0%       |    |   |     |
| 16 |         | v | NT     | A      | 6        |        |       | - | -    |          |        | 9999                 |          |    |   | 4   |

Fig 9 Selecteer de "Grafiektitel" en geef het cirkeldiagram een passende titel.

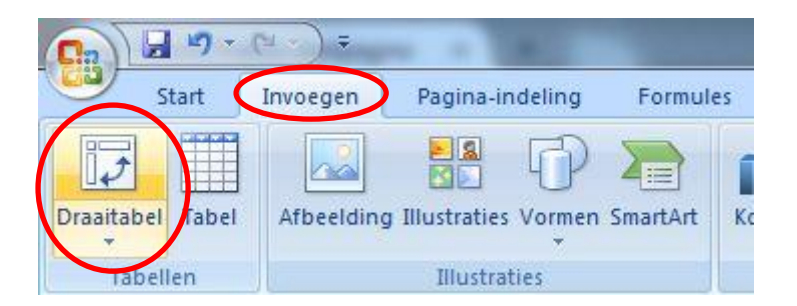

Fig 10 De weg naar de draaigrafiek.

| electeel de gege                                                                    | evens die u witt analyseren                                                                 |
|-------------------------------------------------------------------------------------|---------------------------------------------------------------------------------------------|
| Selecteer ee                                                                        | n tabel of bereik                                                                           |
| <u>T</u> abel/be                                                                    | ereik 📔 💽 📑                                                                                 |
| 🔘 Een externe                                                                       | gegevensbron gebr <u>u</u> iken                                                             |
| Verbind                                                                             | ding kiezen                                                                                 |
| Verbindir                                                                           | ngsnaam:                                                                                    |
|                                                                                     |                                                                                             |
| electe <u>er de locat</u>                                                           |                                                                                             |
| electeer de locat                                                                   | tie waar u de draaitabel en draaigrafiek wilt plaatsen                                      |
| electeer de locat<br><u>N</u> ieuw werkb<br><u>B</u> estaand we                     | tie waar u de draaitabel en draaigrafiek wilt plaatsen<br>plad<br>erkblad                   |
| electeer de locat<br><u>N</u> ieuw werkb<br><u>B</u> estaand we<br><u>L</u> ocatie: | ie waar u de draaitabel en draaigrafiek wilt plaatsen<br>plad<br>erkblad<br>DATASET!\$J\$25 |

# Fig 11 Draaitabel maken met draaigrafiek.

| Actie<br>draa | eve velden in de<br>ligrafiek |  |
|---------------|-------------------------------|--|
| Y             | Rapportfilter                 |  |
|               | Asvelden (categorieën)        |  |
| <b></b>       | Legendavelden (reeks)         |  |
| Σ             | Waarden                       |  |
|               |                               |  |
|               |                               |  |
|               |                               |  |

Fig 12 Pop-up deelvenster dat afgesloten dient te worden.

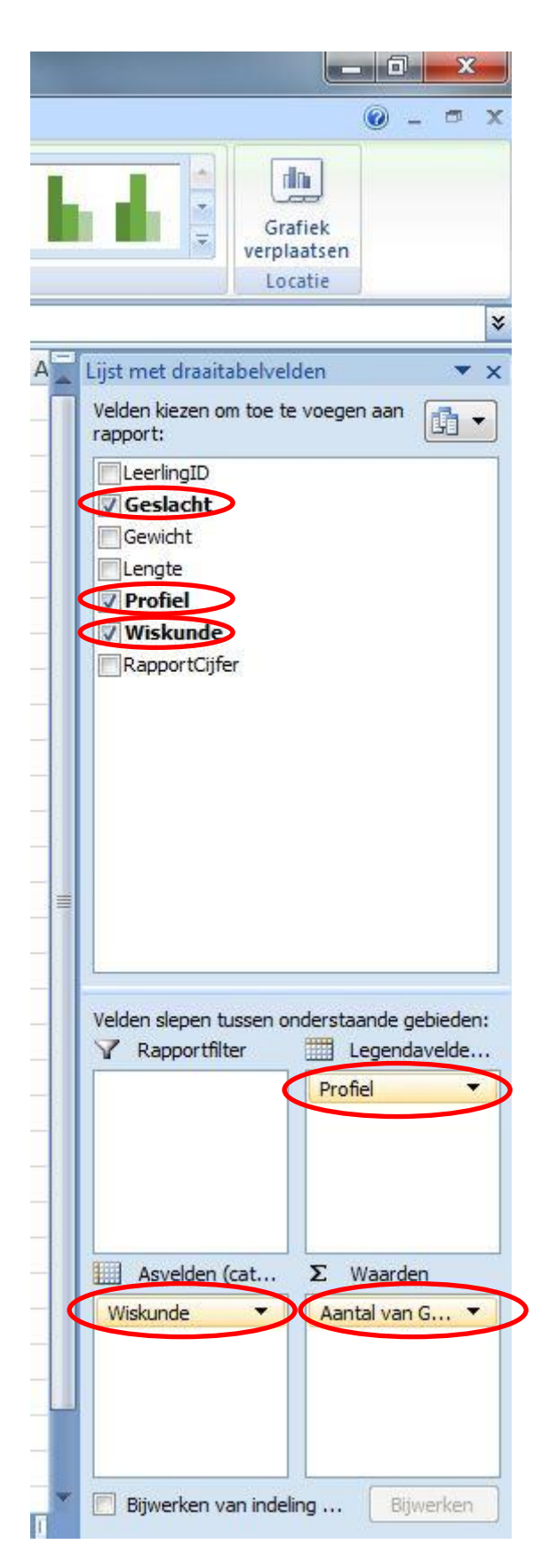

Fig 13 De lijst met draaitabelvelden (zo moet de jouwe ook eruitzien).

| 6  |                                    | · (2 · )          | ÷                                      |               |                      |      | Lee  | rlingenGegev | ens  | - Mic | rosof   | t Excel |     | -     |        |         |     | Hulpr     | nidd | elen vo |
|----|------------------------------------|-------------------|----------------------------------------|---------------|----------------------|------|------|--------------|------|-------|---------|---------|-----|-------|--------|---------|-----|-----------|------|---------|
| C  | Start                              | Invoeg            | ien Pagina-ir                          | delin         | g                    | Fo   | rmul | es Gege      | vens | 2     | Contr   | oleren  | В   | eeld  | F      | oxit PC | DF  | Ont       | verp | en      |
| gr | Ander Ops<br>afiektype sja<br>Type | laan als<br>bloon | Rijen/kolommen<br>omdraaien<br>Gegever | Gege<br>selec | do<br>evens<br>teren |      |      |              |      | Gr    | rafieki | ndelin  |     |       |        |         | * * | I         |      | h       |
|    | Grafiek :                          | La a              | $-(\circ \times \sqrt{f_s})$           | ge            | eefh                 | nier | een  | gewenste t   | itel | >     |         |         |     |       |        |         |     | 2 2 2 5 5 |      | 1       |
| 1  | Δ                                  |                   | В                                      |               | С                    | D    | E    | F            | G    | Н     | ł       | 1 ł     | ( L | Μ     | N      | O F     | 0   | 2 R       | S    | Т       |
| 1  | Aantal van<br>Riilabels            | Geslach           | t Kolomlabels                          | E F           | M                    | NG   | NT   | Findtotaal   | 6    |       |         |         | _   |       |        | _       |     |           |      |         |
| 3  | A                                  |                   |                                        | _             | 12                   | 56   | 40   | 108          |      |       |         | (       | Gra | fiel  | ztit   | ام      |     |           | 1    |         |
| 4  | В                                  |                   |                                        | 10            | 27                   | 1    |      | 38           |      |       |         | 6       | Gra | iici  | X LI L | -       |     |           |      |         |
| 5  | Eindtotaal                         |                   |                                        | 10            | 39                   | 57   | 40   | 146          |      |       | 60      | 1       | -   |       |        |         |     |           |      |         |
| 6  |                                    |                   |                                        |               |                      |      |      |              |      |       | 50      | -       |     |       |        |         | -   |           |      |         |
| 7  |                                    |                   |                                        | _             |                      |      |      |              |      |       | 40      | _       |     |       |        |         |     |           |      |         |
| 8  |                                    |                   |                                        |               | _                    |      |      |              |      |       | 2       |         |     |       |        |         |     | CM        |      |         |
| 9  |                                    |                   |                                        | _             | _                    |      |      |              |      |       | 30<br>A |         | -   |       |        | 4       | _   | EM        |      |         |
| 10 |                                    |                   |                                        | _             | -                    |      | -    |              |      | Ν.    | 20      | -       |     |       |        | -       |     | NG        |      |         |
| 12 |                                    |                   |                                        | -             |                      |      | - 1  |              |      |       | 10      | -       |     | -     |        | -       | -22 | NT        |      |         |
| 13 |                                    |                   |                                        |               |                      |      |      |              |      |       | 0       |         |     |       |        | -3      |     | -         |      |         |
| 14 |                                    |                   |                                        |               |                      |      |      |              |      |       | U       |         | A   |       | E      | 3       |     |           |      |         |
| 15 |                                    |                   |                                        |               |                      |      |      |              |      |       |         |         | 1   | Astit | el     |         |     |           |      |         |
| 16 |                                    |                   |                                        |               |                      |      |      |              |      |       |         |         |     | -     | -      |         |     |           |      |         |
| 17 |                                    |                   |                                        |               |                      |      |      |              |      |       |         |         |     |       |        |         |     |           |      |         |

Fig 14 De draaigrafiek voorzien van een passende titel en aslabel.

|         |         | ) - ( | ¥ • ) =    |              | LeerlingenGegevens - Microsoft Excel |          |       |          |                    |           |      |           |                        |  |  |  |
|---------|---------|-------|------------|--------------|--------------------------------------|----------|-------|----------|--------------------|-----------|------|-----------|------------------------|--|--|--|
|         | Start   |       | Invoegen   | Pagina-in    | deling                               | Formule  | es (  | Gegevens | Co                 | ontrolere | n E  | Beeld I   | Foxit PDF              |  |  |  |
| Draaita | abel Ta | ibel  | Afbeelding | Illustraties | Vormen                               | SmartArt | Kolom | A Lijn   | <b>e</b><br>Cirkel | Staaf     | Vlak | Spreiding | Overige<br>grafiakan y |  |  |  |
| Ta      | abellen |       |            | Illustrat    | ies                                  |          |       |          |                    | Grafiek   | en   | $\smile$  | Giuncian Gi            |  |  |  |

Fig 15 De weg naar het spreidingsdiagram.

| Gegevensbron selecteren          |                            | 8 ×                                        |
|----------------------------------|----------------------------|--------------------------------------------|
| Gegevensbereik van granek:       | Schakelen tussen rij/kolom |                                            |
| Legendagegevens (reeks)          | en 🛛 🗙 Verwijderen 🗋 🔹     | Horizontale <u>a</u> slabels (categorieën) |
| <u>V</u> erborgen en lege cellen |                            | OK Annuleren                               |

Fig 16 Gegevensbron selecteren voor de constructie van het spreidingsdiagram.

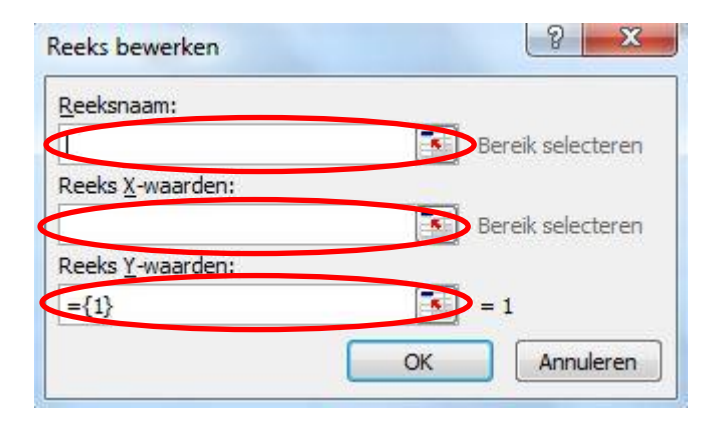

Fig 17 Spreidingsdiagram: een gepaste titel, de x-waarden en de y-waarden.

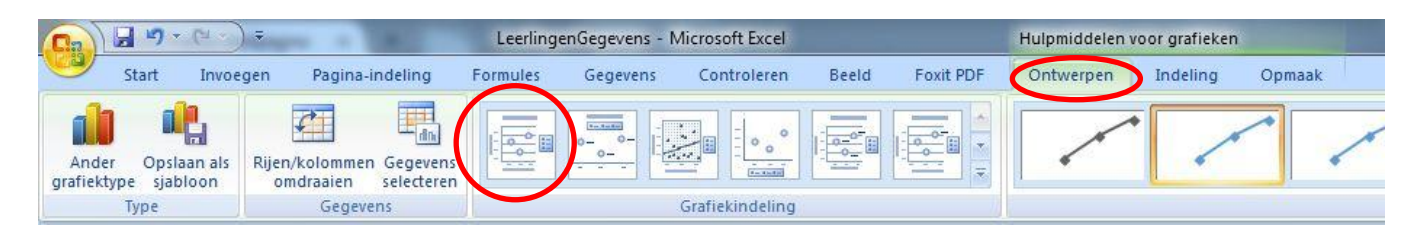

Fig 18 Het spreidingsdiagram voorzien van een gepaste titel en aslabels.

| <b>C</b> ::   | <b>∃</b> ") + (" · ) ≠ |                         |                                |                           |                            | -                               |             |                |              |                 |  |
|---------------|------------------------|-------------------------|--------------------------------|---------------------------|----------------------------|---------------------------------|-------------|----------------|--------------|-----------------|--|
|               | Start                  | Invoegen                | n iules Gegevens Controleren B |                           | ı Beeld                    | Beeld Foxit PDF                 |             |                |              |                 |  |
| Van<br>Access | Van<br>web             | Van Van a<br>tekst bror | les<br>uwen *                  | Verbinding<br>TEigenschap | jen<br>ppen<br>en bewerken | A<br>Z↓ AZ<br>ZA<br>Z↓ Sorteren | Filter Y    | Detai<br>Detai | ils weergeve | Gegevensanalyse |  |
|               | Ext                    | erne gegeven            |                                | Verbindingen              | 0                          |                                 | Sorteren er | erzicht        | 15           | Analyse         |  |

Fig 19 Op weg naar het histogram.

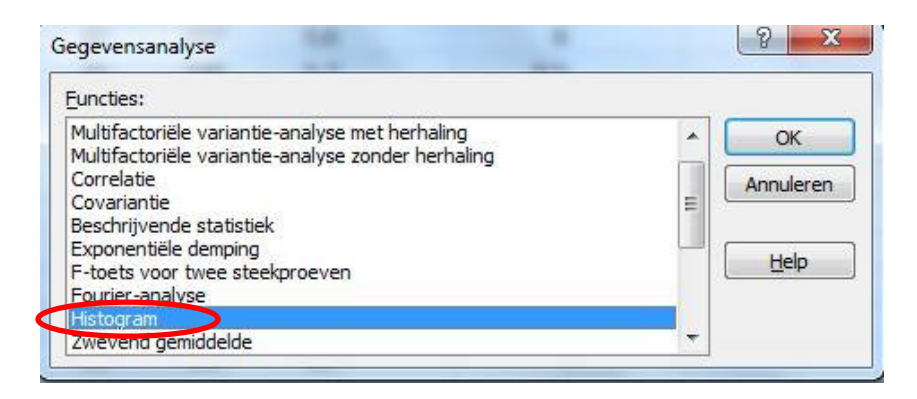

Fig 20 Selectie van de functie "Histogram" in de Gegevensanalyse uit de Analysis Toolpak.

| Invoerbereik:                                                                          |                 | ОК        |
|----------------------------------------------------------------------------------------|-----------------|-----------|
| Verzamelbereik:                                                                        | Ĩ               | Annuleren |
| <br>Labels                                                                             |                 | Help      |
| Uitvoeropties<br>O <u>U</u> itvoerbereik:<br>O <u>N</u> ieuw werkblad:                 |                 |           |
| <ul> <li>Nieuwe werkmap</li> <li>Op frequentie so</li> <li>Cumulatief perce</li> </ul> | rteren<br>ntage |           |

#### Fig 21 Het venster bij het Histogram.

| 0         | 1 3 9              | ▼ ( <sup>2</sup> × ) ∓   |                  |                          | Leerling            | enGegevens -                         | Microsoft Excel               |                                                                                                    |              |
|-----------|--------------------|--------------------------|------------------|--------------------------|---------------------|--------------------------------------|-------------------------------|----------------------------------------------------------------------------------------------------|--------------|
| C         | Start              | Invoegen                 | Pagir            | na-indeling              | Formules            | Gegevens                             | Controleren                   | Beeld                                                                                                    | Foxit PDF    |
| V.<br>Act | an Van<br>cess web | Van Van a<br>tekst broni | ndere<br>hen + v | Bestaande<br>erbindingen | Alles<br>vernieuwen | Verbindin<br>Eigensch<br>So Koppelin | igen<br>appen<br>gen bewerken | $\begin{array}{c} A \downarrow \\ Z \downarrow \\ Z \downarrow \\ A \downarrow \\ A \downarrow \\ Sorteren \end{array}$ | Filter       |
|           | Grafiek            | 1 <b>-</b> (             | XV               | f geef                   | een passend         | le titel                             | 2.<br>                        |                                                                                                    | Southerenten |
|           | A                  | B                        | С                | D                        | E                   | E                                    | G H                           | 1                                                                                                    | J            |
| 1         | rzamelber.         | Frequentie               |                  | 1                        | 9                   |                                      | -                             |                                                                                                    | Y            |
| 2         | 40                 | 1                        |                  |                          |                     | Histogra                             | am                            |                                                                                                    |              |
| 3         | 41                 | 2                        |                  | 15 -                     | U                   |                                      |                               |                                                                                                    |              |
| 4         | 42                 | 0                        |                  | .9                       |                     |                                      |                               |                                                                                                    |              |
| 5         | 43                 | 0                        |                  | <b>1</b> 0 -             | I                   |                                      |                               |                                                                                                    |              |
| 6         | 44                 | 0                        |                  | 5 -                      |                     | ar                                   |                               | Fraguastia                                                                                                    |              |
| 7         | 45                 | 1                        |                  | ш.<br>                   | i ald               | վեր հեր                              |                               | riequente                                                                                                    |              |
| 8         | 46                 | 1                        |                  | 0 +                      | 2 4 00 7 00         |                                      | 8 2 8                         |                                                                                                    |              |
| 9         | 47                 | 2                        |                  |                          | Ve                  | rzamelbereik                         |                               |                                                                                                    |              |
| 10        | 48                 | 1                        |                  | 2                        |                     | -                                    | -                             |                                                                                                    | 2            |
| 11        | 49                 | 2                        |                  | 1                        |                     |                                      |                               |                                                                                                    |              |
| 12        | 50                 | 4                        |                  |                          |                     |                                      |                               |                                                                                                    |              |

Fig 22 Voorzie het histogram van een passende titel en aslabel.

| Opties voor reeks      | Opties voor reeks                                                                                                    |
|------------------------|----------------------------------------------------------------------------------------------------|
| Opvulling<br>Randkleur | Overlapping van reeks Gescheiden Overlappend                                                                                                    |
| Randstijlen<br>Schaduw | 0%                                                                                                    |
| 3D-opmaak              | Geen tussenruimte Grote tussenruimte                                                                                                    |
|                        | Reeks tekenen op       Image: Second and Second and Second a |
|                        |                                                                                                    |
|                        |                                                                                                    |
|                        |                                                                                                    |
|                        |                                                                                                    |

Fig 23 Aanpassen van de breedte van de staafjes in het histogram.

| Opties voor reeks | Randkleur                |
|-------------------|--------------------------|
| Opvulling         | O Geen lijn              |
| Randkleur         | Ononderbroken streep     |
| Randstijlen       | C Lijn met kleurovergang |
| Schaduw           | <u>Automatisch</u>       |
| 3D-opmaak         |                          |
| 50-opinaak        | Doorzichtigheid: 0% ≑    |
|                   |                          |
|                   |                          |
|                   |                          |
|                   |                          |
|                   |                          |
|                   |                          |
|                   |                          |
|                   |                          |
|                   |                          |
|                   |                          |
|                   |                          |
|                   |                          |
|                   |                          |
|                   |                          |
|                   |                          |
|                   |                          |
|                   |                          |

Fig 24 Accentueren van de randen van de staafjes in het histogram.

| Ca      | 9-         |            | LeerlingenGegevens - Microsoft Excel |        |          |       |         |        |          |      |          |             |
|---------|------------|------------|--------------------------------------|--------|----------|-------|---------|--------|----------|------|----------|-------------|
| 9       | Start      | Invoegen   | Pagina-ir                            | deling | Formules | G     | egevens | Co     | ntrolere | n E  | Beeld    | Foxi        |
| 1.      |            |            |                                      | P      |          | Ŵ     | **      | ۲      | -        | 4    |          | )           |
| Draaita | ibel Tabel | Afbeelding | Illustraties                         | Vormen | SmartArt | Kolom | Lijn    | Cirkel | Staaf    | Vlak | Spreidir | ig O<br>gra |
| Ti      | abellen    |            | Illustrat                            | ties   |          |       |         |        | Grafieke | en   | $\sim$   |             |

# Fig 25 Op weg naar het spreidingsdiagram.

| 0   |                            | - (" -) -         |                           |                            | Leerling         | enGegevens - | Microsoft E                                                                                                    | xcel      |                  | Hulpmi | ddelen voc        | or grafieken |
|-----|----------------------------|-------------------|---------------------------|----------------------------|------------------|--------------|----------------------------------------------------------------------------------------------------|-----------|------------------|--------|-------------------|--------------|
| C   | Start                      | Invoege           | n Pagir                   | a-indeling                 | Formules         | Gegevens     | Control                                                                                                    | eren Bee  | ld Foxit PDF     | Ontwe  | erpen             | Indeling     |
| gra | Ander Ops<br>afiektype sja | laan als<br>bloon | lijen/kolomn<br>omdraaien | nen Gegevens<br>selecterer |                  |              |                                                                                                    |           |                  |        | • *               | •            |
|     | Туре                       |                   | Geg                       | evens                      |                  |              | Grafiekind                                                                                                    | eling     |                  |        |                   |              |
|     | Grafiek                    | 3 🗸               | • (• × 🗸                  | ∫∗ geef e                  | een passend      | de titel     |                                                                                                    |           |                  |        |                   |              |
|     | A                          | В                 | С                         | D                          | E                | F            | G                                                                                                    | Н         | I J              | K      | L                 | M            |
| 1   | rzamelber                  | requentie         | cum freq                  | rel cum fre                | q                |              |                                                                                                    |           |                  |        |                   | h11          |
| 2   | 40                         | 1                 | 1                         | 0,684932                   |                  |              |                                                                                                    |           |                  |        |                   |              |
| 3   | 41                         | 2                 | 3                         | 2,054795                   |                  |              |                                                                                                    |           |                  |        |                   | 14 -         |
| 4   | 42                         | 0                 | 3                         | 2,054795                   | 1                |              | ę                                                                                                    | 0414 0401 | 9                |        |                   |              |
| 5   | 43                         | 0                 | 3                         | 2,054795                   |                  |              |                                                                                                    | Grafiekt  | titel 💙          |        |                   |              |
| 6   | 44                         | 0                 | 3                         | 2,054795                   | 10               |              | 6                                                                                                    |           |                  |        |                   | 2 -          |
| 7   | 45                         | 1                 | 4                         | 2,739726                   | 10               |              |                                                                                                    |           | A REAL PROPERTY. |        |                   |              |
| 8   | 46                         | 1                 | 5                         | 3,424658                   | 8                | 0            |                                                                                                    | 614       |                  |        |                   |              |
| 9   | 47                         | 2                 | 7                         | 4,794521                   | 7                | 0            |                                                                                                    | 44        |                  |        |                   | ~            |
| 10  | 48                         | 1                 | 8                         | 5,479452                   | - 6 <sup>1</sup> | 0            |                                                                                                    | A REAL    |                  |        |                   | .0.7         |
| 11  | 49                         | 2                 | 10                        | 6,849315                   | stit 5           | 0            | 1                                                                                                    | •         |                  |        | $\langle \rangle$ |              |
| 12  | 50                         | 4                 | 14                        | 9,589041                   | 4 4              | 0            |                                                                                                    |           |                  |        | Reeks1            | L            |
| 13  | 51                         | 4                 | 18                        | 12,32877                   | 3                | 0            |                                                                                                    |           |                  |        | /                 | 3 -          |
| 14  | 52                         | 5                 | 23                        | 15,75342                   | 1                | 0            | and a state of the state of the |           |                  |        |                   |              |
| 15  | 53                         | 4                 | 27                        | 18,49315                   |                  |              | AND -                                                                                                    |           |                  |        |                   |              |
| 16  | 54                         | 9                 | 36                        | 24,65753                   |                  | 35 45        | 55                                                                                                    | 65        | 75 85            | 95     |                   | 5 -          |
| 17  | 55                         | 11                | 47                        | 32,19178                   |                  |              |                                                                                                    | Astitel   |                  |        |                   |              |
| 18  | 56                         | 9                 | 56                        | 38,35616                   | -                | T            |                                                                                                    |           |                  |        |                   |              |
| 19  | 57                         | 5                 | 61                        | 41.78082                   |                  |              |                                                                                                    | 0202      |                  |        |                   | 4 -          |

Fig 26 Voorzie de relatieve cumulatieve frequentiepolygoon van een passende titel en aslabels (wis de legenda).

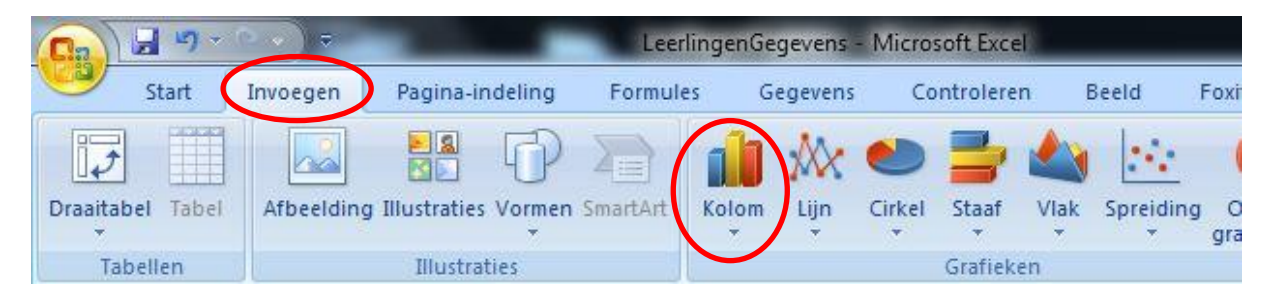

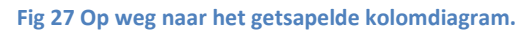

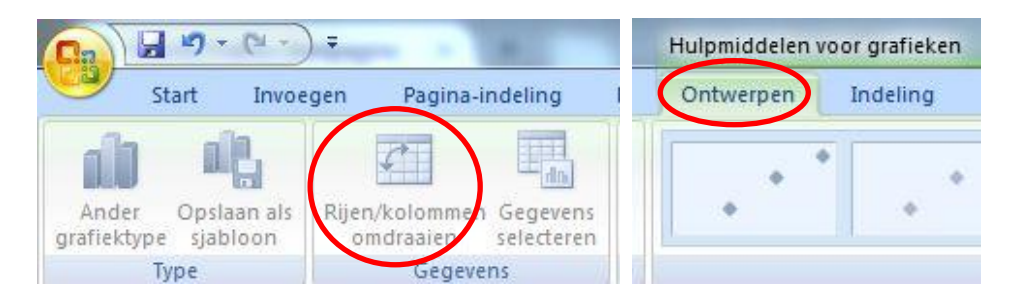

Fig 28 Rijen/kolommen van het gestapelde diagram omdraaien.

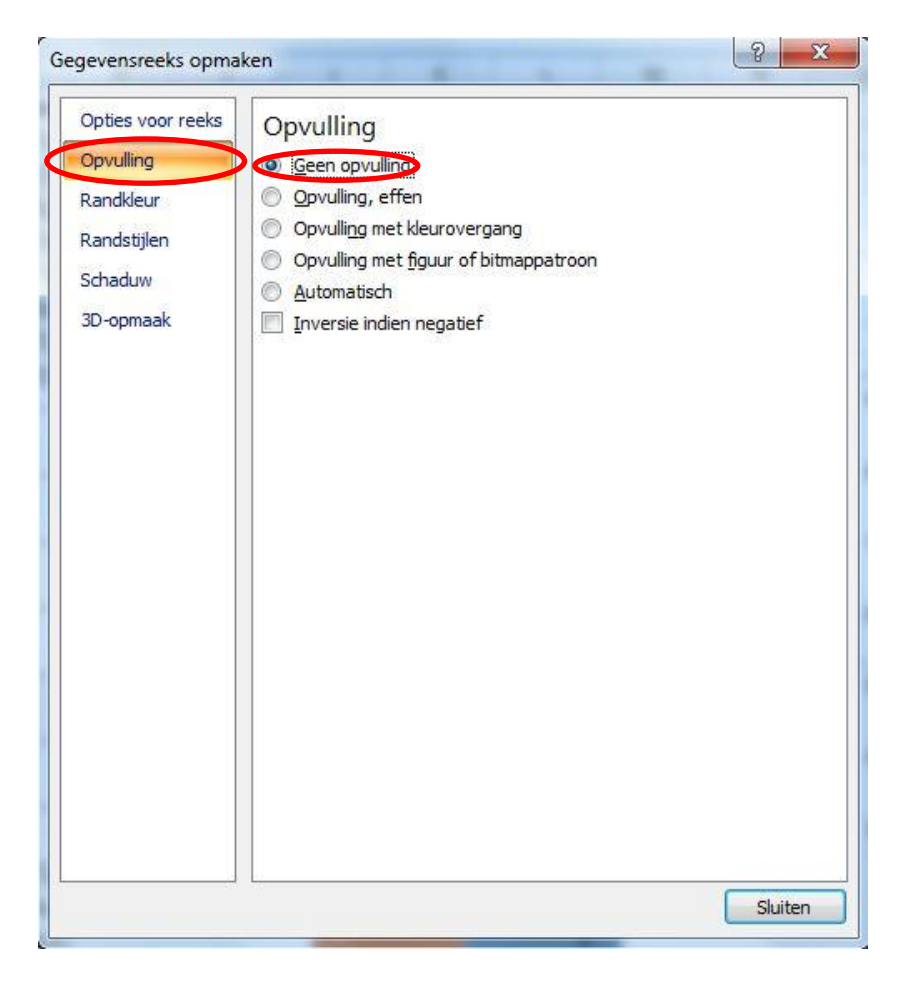

Fig 29 Opvulling van de onderste en bovenste kolom van het gestapelde kolomdiagram op "Geen opvulling" plaatsen.

|           | Hulpmiddelen v  | nor graficken | i.         |               |                      |            |                           |     |  |  |
|-----------|-----------------|---------------|------------|---------------|----------------------|------------|---------------------------|-----|--|--|
| cit PDF   | Ontwerpen       | Indeling      | Opmaak     | g fi          |                      |            | 0 -                       | a x |  |  |
| /enslabel | s Gegevenstabel | Assen Ras     | sterlijnen | Tekengebied G | Omhoog/omlaag-balk r | Foutbalken | Grafieknaam:<br>Grafiek 6 |     |  |  |
|           |                 | Asse          | en         |               | Analyse              |            | Eigenschappen             |     |  |  |

Fig 30 De foutbalken plaatsen in het getspalede kolomdiagram.

| Entreport            |                                                               |
|----------------------|---------------------------------------------------------------|
| Lijnkleur            | Weergave                                                      |
| Lijnstijl<br>Schaduw |                                                               |
|                      | <u>I</u> Min                                                  |
|                      |                                                               |
|                      | Eindstijl                                                     |
|                      | Markering                                                     |
|                      | Foutweergave                                                  |
|                      | Vaste waarde: Waarde aanpassen!                               |
|                      | Percentage:     5,0     %       Standaarddeviatie(s):     1,0 |
|                      | Standaard <u>t</u> out     Maarde opge <u>v</u> en            |
|                      |                                                               |

Fig 31 Aanpassen van de foutbalken in het gestapelde kolomdiagram (bovenste kolom).

| and the   |                                                                                                    |
|-----------|----------------------------------------------------------------------------------------------------|
| Lijnkleur | Weergave                                                                                                    |
| Lijnstijl |                                                                                                    |
| Schaduw   |                                                                                                    |
|           | . O Min                                                                                                    |
|           |                                                                                                    |
|           | T O Plus                                                                                                    |
|           | Findstil                                                                                                    |
|           | © Geen markering                                                                                                    |
|           |                                                                                                    |
|           | Markering                                                                                                    |
|           |                                                                                                    |
|           | Foutweergave                                                                                                    |
|           | ● Vaste waarde: Waarde aanpassen!!                                                                                                    |
|           | © Percentage: 5,0 %                                                                                                    |
|           | Standaarddeviatie(s): 1,0                                                                                                    |
|           | Standaardfout                                                                                                    |
|           | Aangepast: Waarde opgeven                                                                                                    |
|           | The second second secon |
|           |                                                                                                    |
|           |                                                                                                    |

Fig 32 Aanpassen van de foutbalken in het gestapelde kolomdiagram (onderste kolom).

| 0   |                | ° • ) ₹   | -                                |            | Leerlinger | Gegevens - N    | licrosoft Excel |             |                          | Hulpmiddelen             | voor grafieke    |
|-----|----------------|-----------|----------------------------------|------------|------------|-----------------|-----------------|-------------|--------------------------|--------------------------|------------------|
| C   | Start          | Invoegen  | Pagina-ind                       | eling Fo   | ormules    | Gegevens        | Controleren     | Beeld       | Foxit PDF                | Ontwerpen                | Indeling         |
| Dra | aaitabel Tabel | Afbeeldin | g Illustraties \<br>Illustraties | ormen Smar | tArt Kolo  | m Lijn Ci       | rkel Staaf Via  | ak Spreidin | g Overige<br>grafieken + | Hyperlink<br>Koppelingen | A<br>Tekstvak Ko |
|     | Grafiek 8      | • (       | X v fx                           | geef een   | passende   | titel           |                 |             |                          |                          |                  |
|     | A              | В         | С                                | D          | E          | F               | G               |             | н                        | 1                        | Jk               |
| 1   | LeerlingID     | Geslacht  | Gewicht                          | Lengte     | Profiel    | Wiskunde        | Rapport         | Cijfer BMI  |                          |                          |                  |
| 2   | ID001          | M         | 68                               | 188        | 1          |                 | 9               |             |                          |                          | 1                |
| 3   | ID002          | M         | 56                               | 170        |            |                 | Gra             | fiektite    |                          |                          |                  |
| 4   | ID003          | M         | 60                               | 170        | 100        | 5               |                 |             | CM                       | 23                       |                  |
| 5   | ID004          | V         | 51                               | 159        | 90         |                 |                 | <b>.</b>    |                          |                          |                  |
| 6   | ID005          | V         | 59                               | 174        | 80         | 0               |                 | -           |                          |                          | ,                |
| 7   | ID006          | V         | 63                               | 176        | 70         | .) ==           |                 | -           |                          |                          | eeks5            |
| 8   | ID007          | V         | 56                               | 170        | 00 ite     |                 |                 | Ĩ           |                          |                          | delved .         |
| 9   | ID008          | V         | 52                               | 168        | ¥ 40       |                 |                 |             |                          |                          | 10 N34           |
| 10  | ID009          | V         | 52                               | 167        | 30         | 0               |                 |             |                          | R                        | eeks3            |
| 11  | ID010          | V         | 65                               | 175        | 20         | (1)             |                 |             |                          | F                        | eeks2            |
| 12  | ID011          | M         | 65                               | 179        | 10         | 0               |                 |             |                          | R                        | eeks             |
| 13  | ID012          | V         | 60                               | 174        | 0          | l) <del>a</del> |                 | 8           |                          |                          |                  |
| 14  | ID013          | V         | 55                               | 167        |            |                 |                 |             |                          |                          |                  |
| 15  | ID014          | V         | 70                               | 175        |            |                 | A               | stitel      |                          |                          |                  |
| 16  | ID015          | V         | 54                               | 176        | NG         | A               |                 | 1770        | 17,4                     |                          | 4                |
| 17  | 10016          | M         | 50                               | 170        | NC         | ñ               |                 | 6 5         | 10.0                     |                          |                  |

Fig 33 Voorzie de boxplot van een passende titel en verticale aslabel (wis de horizontale aslabel en de legenda).

| Gegevensreeks opmak                                                                | ken ? X                                                                                                    | G | Gegevensreeks opma                                                                 | aken                                                                                                    | ? ×     |
|------------------------------------------------------------------------------------|----------------------------------------------------------------------------------------------------|---|------------------------------------------------------------------------------------|----------------------------------------------------------------------------------------------------|---------|
| Opties voor reeks<br>Dopvuling<br>Randkleur<br>Randstijlen<br>Schaduw<br>3D-opmaak | Opvulling<br>© Gen opvuling<br>© Opvuling met Keurovergang<br>© Opvuling met figur of bitmappatroon<br>© Automatisch<br>Inversie indien negatief<br>Keur: Doorzichtigheid: 0% 🗇 |   | Opties voor reeks<br>Opvuiling<br>Randkleur<br>Randstijlen<br>Schaduw<br>3D-opmaak | Randkleur<br>Geen lijn<br>Oponderbroken streep<br>Uin met Keurovergang<br>Automatisch<br>Keur: Arrive<br>Doorgichtigheid: 0% 🐡 |         |
|                                                                                    | Sluiten                                                                                                    |   | _                                                                                  |                                                                                                    | Sluiten |

Fig 34 Aanpassen opvulling kolommen boxplot.

Fig 35 Aanpassen randkleur kolommen boxplot.